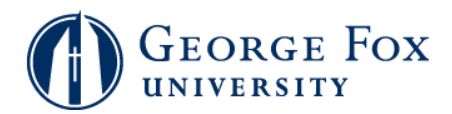

## **Registration - Dropping Classes**

| Step | Action                                                                                                    |
|------|----------------------------------------------------------------------------------------------------|
| 1.   | In a browser window, go to <b>mygfu.georgefox.edu</b> .                                                                    |
| 2.   | Enter your George Fox username and password.                                                                               |
|      | Click the <b>Sign In</b> button.                                                                                           |
| 3.   | Click the <b>Self Service</b> link.<br>▷ Self Service                                                                      |
| 4.   | Click the <b>Student Center</b> link.                                                                                      |
| 5.   | Click the <b>Enroll</b> link.                                                                                              |
| 6.   | Click the <b>drop</b> link.                                                                                                |
| 7.   | Check the box to the left of the class(es) to be dropped.                                                                  |
| 8.   | Click the Drop Selected Classes button. DROP SELECTED CLASSES                                                              |
| 9.   | Click the <b>Finish Dropping</b> button.                                                                                   |
| 10.  | You'll see a confirmation message that the class has been dropped.                                                         |
|      | To view your schedule, click the <b>My Class Schedule</b> button.                                                          |
| 11.  | You'll see your current class schedule with the status of each class. If you wish, you can filter out the dropped classes. |
| 12.  | End of Procedure.                                                                                                    |